## SMART SCAN FEATURE GUIDANCE FOR NEW TIGER 1200 MODELS

Using the current Smart Scan feature on New Tiger 1200 Models will cause DTC's to be stored on multiple control modules due to how the ABS software version is checked on this model. Future software development is underway to resolve this.

## For Tiger 1200 models:

- The cycle ignition instructions should always be followed when using Smart Scan.
- Some ABS communication DTCs will always be stored on multiple ECMs after the initial scan due to the nature of the ABS software check.
- A second Smart Scan is required to ensure all DTCs are cleared

## Do not click "Cancel" on the Ignition Cycle popup when performing Smart Scan. Recommended Process for Using Smart Scan on Tiger 1200 Models:

- 1. Run Smart Scan
- 2. Cycle the ignition when instructed on the initial scan.
- 3. After the initial scan, use Download to download any updates that are available.
- 4. On the rescan that is triggered after downloading the updates, cycle the ignition again when instructed. If no downloads are required, rescan anyway. Please note, initiate the rescan on the summary tab and not DTC tab.
- 5. Upon returning to the Summary page, Unlock the bike (if locked at PDI only).
- 6. Go to the DTCs page and erase all DTCs.
- 7. Go back to the Summary page All items should now be Green (except for instruments on earlier models where DTC U1508 cannot be cleared).
- 8. Print a Summary Report if required.
- 9. Finish.

If you have any additional questions, please contact Triumph Customer Support at (888) 284-6288.